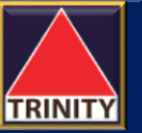

## วิธีการสมัคร ATS ผ่านช่องทาง e-Open ระบบ Direct Debit - DDR

7. ใส่รหัส OTP 5 หลัก กด Confirm 8. การสมัครสำเร็จ กด Back to Merchant

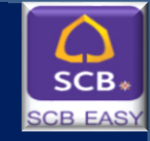

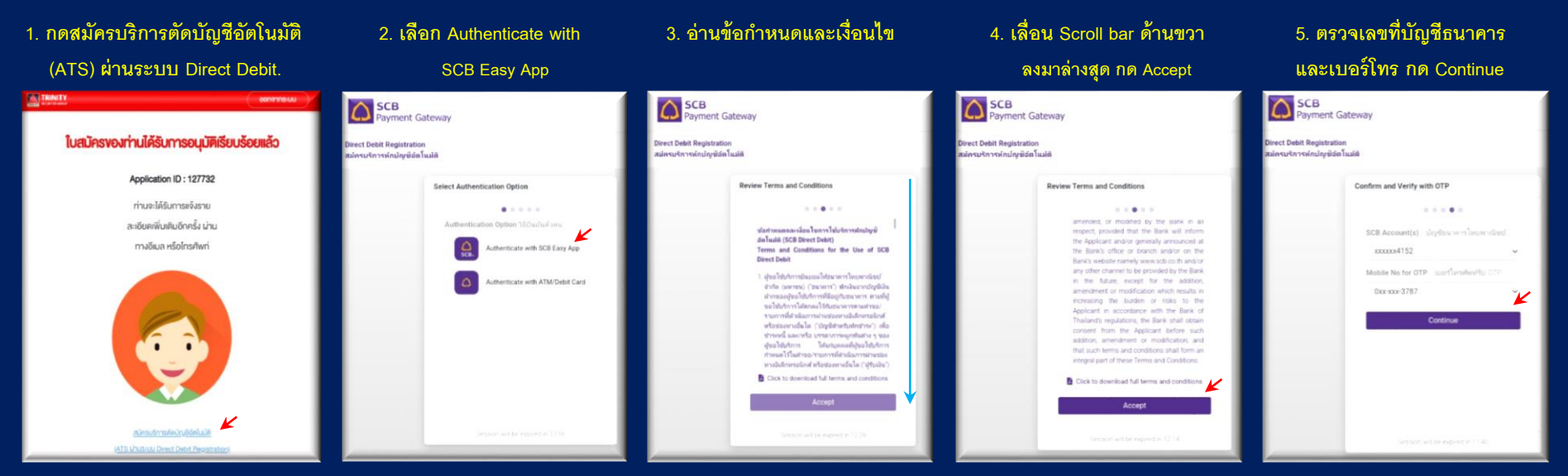

## 6. ตรวจรหัส OTP จาก SMS

SCB Payment Gateway C List / C Revi GT Mart / mrs / O'R: B → C 😫 nentgateway.scb.co.th ☆ 🛓 💿 Ô. ect Debit Registration ามริการพักปกรมิสตโนปล์ SCB Payment Gateway Confirm and Verify with OTP irect Debit Registratio 1.1.1.1.1.1 Confirm and Verify with OTP mmm4152 1.1.1.1 0xx-xxx-3787 00004152 Gas-axe-3787 K Didn't receive OTP? Resend OTP IT receive OTP? Research OTP Confirm

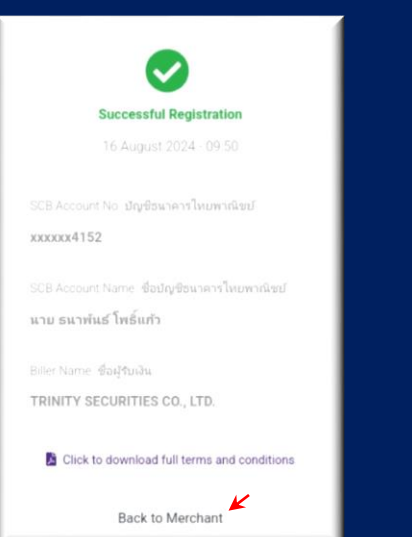

## ธนาคารอนุมัติบริการหักบัญชีอัตโนมัติ (ATS) เรียบร้อบแล้ว

( Successful Registration ) Broker จะผูกบัญชีธนาคารกับพอร์ทของท่าน โปรดตรวจสอบข้อมูลได้จากช่องทางต่างๆ ของ Broker

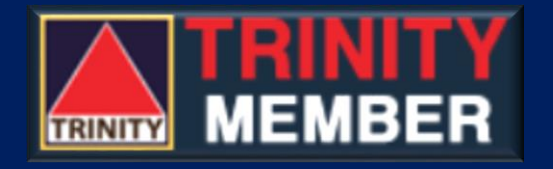